#### **Emergency COVID-19 Claim Instructions for Sponsors**

Log into CNMS and from the 'Claims' tab on the blue bar, click on 'View/New'. Make sure you are choosing the school year 2019-20 and the program name is 'Summer Food Service Program.' If this is the first time you are entering emergency claims, choose 'New.' This process is very similar to submitting a regular SFSP claim.

|                                          | hild Nutr           | ition Mana      | gement Syster    | m                 |           |  |
|------------------------------------------|---------------------|-----------------|------------------|-------------------|-----------|--|
| PROGRAM <b>•</b>                         |                     | CLAIMS <b>•</b> | <b>REPORTS •</b> | ADMIN <b>&gt;</b> | LOG OFF ► |  |
| Kingston Ci<br>Enter all criteria to que | ty SD<br>ery Claims |                 |                  |                   |           |  |
| School Year:<br>Program Name:            | 2019-20             | Service Program |                  |                   |           |  |
| View/Adjust or New:                      | New •               |                 |                  |                   |           |  |
| Find Clear                               |                     |                 |                  |                   |           |  |

Next you will choose the month you wish to claim for by selecting the radio button.

| Child                                                                                                  | Nutrition Mana                                                                                  | agement Systen         | ı       |           |  |  |  |  |  |
|----------------------------------------------------------------------------------------------------|-------------------------------------------------------------------------------------------------|------------------------|---------|-----------|--|--|--|--|--|
| PROGRAM >                                                                                              | CLAIMS <b>•</b>                                                                                 | <b>REPORTS •</b>       | ADMIN • | LOG OFF • |  |  |  |  |  |
| Kingston City SD<br>620600010000                                                                       |                                                                                                 |                        |         |           |  |  |  |  |  |
| <u>Click here to renew SAM</u>                                                                         |                                                                                                 |                        |         |           |  |  |  |  |  |
| Select a Claim Period f<br>for Kingston City SD<br>620600010000                                        | or the 2019-20 Sumn                                                                             | ner Food Service Progi | 'am     |           |  |  |  |  |  |
| <ul> <li>September 2019</li> <li>October 2019</li> <li>November 2019</li> <li>December 2019</li> </ul> | <ul> <li>January 2020</li> <li>February 2020</li> <li>March 2020</li> <li>April 2020</li> </ul> |                        |         |           |  |  |  |  |  |
| * Indicates that the claim is under a lockdown period. Click <u>here</u> for more information          |                                                                                                 |                        |         |           |  |  |  |  |  |
| Claims already exist for                                                                               | r the following perio                                                                           | ds:                    |         |           |  |  |  |  |  |
| <ul><li>July 2019</li><li>August 2019</li></ul>                                                        |                                                                                                 |                        |         |           |  |  |  |  |  |

#### The following steps must be completed for each site you are claiming meals at

Click on the blue arrow and click on the LEA of the site(s) where you will claim emergency meals for the month It is the sponsors responsibility to keep all documentation to clearly demonstrate where meals were prepared and distributed. If you have any questions, please reach out to your SFSP representative by email. Please note, ADULT meals are not claimable or reimbursable.

Enter in the emergency days of service (DOS). If there were days in which meals were served for multiple days, each day's meals must be counted. For example, if on Friday you served 3 days of meals for Fri, Sat, and Sun. This would count as 3 service days.

Please note, you can only claim for the meal types in which you were approved on your COVID-19 Emergency Application. Scroll down to the bottom the of the screen and click the 'Insert' button

| NÝS<br>ED<br>gov                               | Child Nutrition Management System                                                                                                    |         |          |         |                |             |           |  |  |  |  |  |  |
|------------------------------------------------|----------------------------------------------------------------------------------------------------|---------|----------|---------|----------------|-------------|-----------|--|--|--|--|--|--|
| PROGRAI                                        | M Þ                                                                                                    |         | CLAIMS - | RE      | PORTS <b>»</b> | ADMIN -     | LOG OFF ► |  |  |  |  |  |  |
| <del>Sponsor Claim</del><br>Please use € to se | Mar 2019-20 Summer Food Service Program Claim<br>Kingston City SD-620600010000<br>ponsor Claim<br>Nease use <sup>*</sup> to select LEA Code and Site Name |         |          |         |                |             |           |  |  |  |  |  |  |
| LEA Code                                       |                                                                                                    | 🔹 lite  | Name 📃   |         |                |             |           |  |  |  |  |  |  |
|                                                | Days Of                                                                                                    | Service | Meals    | Seconds | Total          |             |           |  |  |  |  |  |  |
| Breakfast                                      | 0                                                                                                    |         | 0        | 0       | 0              |             |           |  |  |  |  |  |  |
| Lunch                                          | 0                                                                                                    |         | 0        | 0       | 0              |             |           |  |  |  |  |  |  |
| Snack                                          | 0                                                                                                    |         | 0        | 0       | 0              |             |           |  |  |  |  |  |  |
| Supper                                         | 0                                                                                                    |         | 0        | 0       | 0              |             |           |  |  |  |  |  |  |
| Supimt                                         | 0                                                                                                    |         | 0        |         |                |             |           |  |  |  |  |  |  |
| Emergency Brk                                  |                                                                                                    |         | 0        |         |                |             |           |  |  |  |  |  |  |
| Emergency Lunch                                |                                                                                                    |         | 0        |         |                |             |           |  |  |  |  |  |  |
| Emergency Snack                                |                                                                                                    |         | 0        |         |                | Insert? Cle | ear       |  |  |  |  |  |  |

Once your claim is inserted, the meals will display in the Emergency section of the site claims. Once you have accurately entered the numbers, click the blue 'Submit Claim' button on the top of the screen above the 'Sponsor Claim Roll -Up.'

| Apr 2019-20 Su<br>Hebrew Ed                     | Apr 2019-20 Summer Food Service Program Claim<br>Hebrew Educational Society-331800100011 |       |         |                 |       |  |  |  |  |
|-------------------------------------------------|------------------------------------------------------------------------------------------|-------|---------|-----------------|-------|--|--|--|--|
|                                                 | Sponsor Clai                                                                             | m Ro  | ll-Up   |                 |       |  |  |  |  |
| Meal Type                                       | Days Of Service                                                                          | Meals | Seconds | Seconds Allowed | Total |  |  |  |  |
| Breakfast                                       | 0                                                                                        | 0     | 0       | 0               | 1000  |  |  |  |  |
| Lunch                                           | 0                                                                                        | 0     | 0       | 0               | 1000  |  |  |  |  |
| Snack                                           | 0                                                                                        | 0     | 0       | 0               | 0     |  |  |  |  |
| Supper                                          | 0                                                                                        | 0     | 0       | 0               | 0     |  |  |  |  |
| Supplement                                      | 0                                                                                        | 0     |         |                 |       |  |  |  |  |
| Emergency Breakfast                             | 8                                                                                        | 1000  |         |                 |       |  |  |  |  |
| Emergency Lunch/Suppe                           | r 8                                                                                      | 1000  |         |                 |       |  |  |  |  |
| Emergency Snack                                 | 0                                                                                        | 0     |         |                 |       |  |  |  |  |
| Create Date 04/16/20 Submit Date Status WORKING |                                                                                          |       |         |                 |       |  |  |  |  |
| Update Revert                                   |                                                                                          |       |         |                 |       |  |  |  |  |

|                                                  | Site Claims                                                                                                    |           |                                                                                                    |  |  |  |  |                        |  |           |  |
|--------------------------------------------------|----------------------------------------------------------------------------------------------------|-----------|----------------------------------------------------------------------------------------------------|--|--|--|--|------------------------|--|-----------|--|
| Sites Included Above Emergency Additional Inform |                                                                                                    |           |                                                                                                    |  |  |  |  | Additional Information |  |           |  |
| Name                                             | LEA Code                                                                                                    | Breakfast | akfast Seconds Lunch Seconds Snack Seconds Supper Seconds Suplint Breakfast Lunch/Supper Snack Hold Info |  |  |  |  |                        |  | Hold Info |  |
| Hebrew Educational Society                       | 2brew Educational Society 331800100011 0 0 0 0 0 0 0 0 1000 1000                                                  |           |                                                                                                    |  |  |  |  |                        |  |           |  |
| To modify, select a Site. The c                  | modify, select a Site. The changes made to the Site will then be incorporated in the Sponsor claim roll-up above. |           |                                                                                                    |  |  |  |  |                        |  |           |  |

New Site Claim

#### Making an Adjustment to your Claim

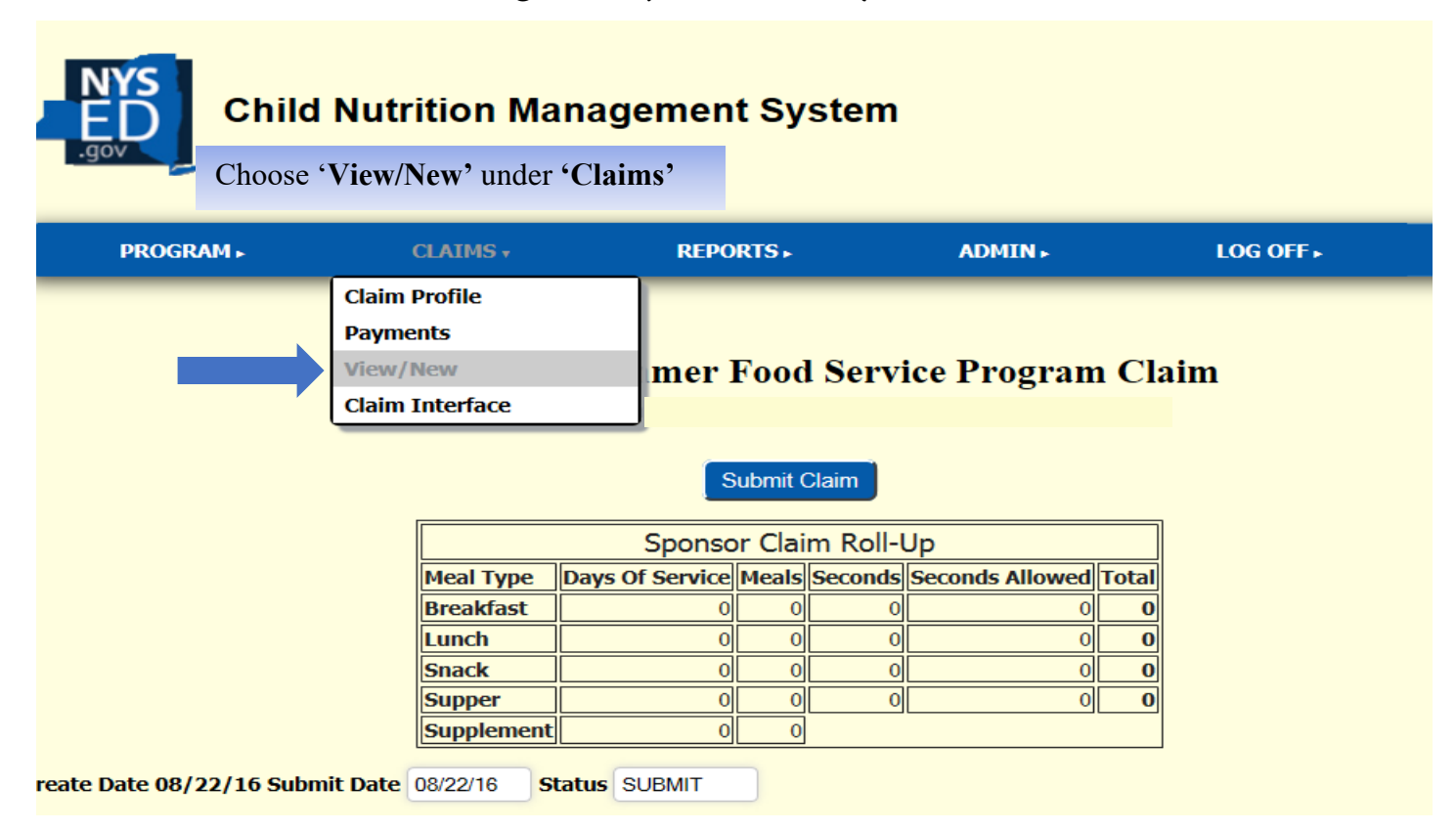

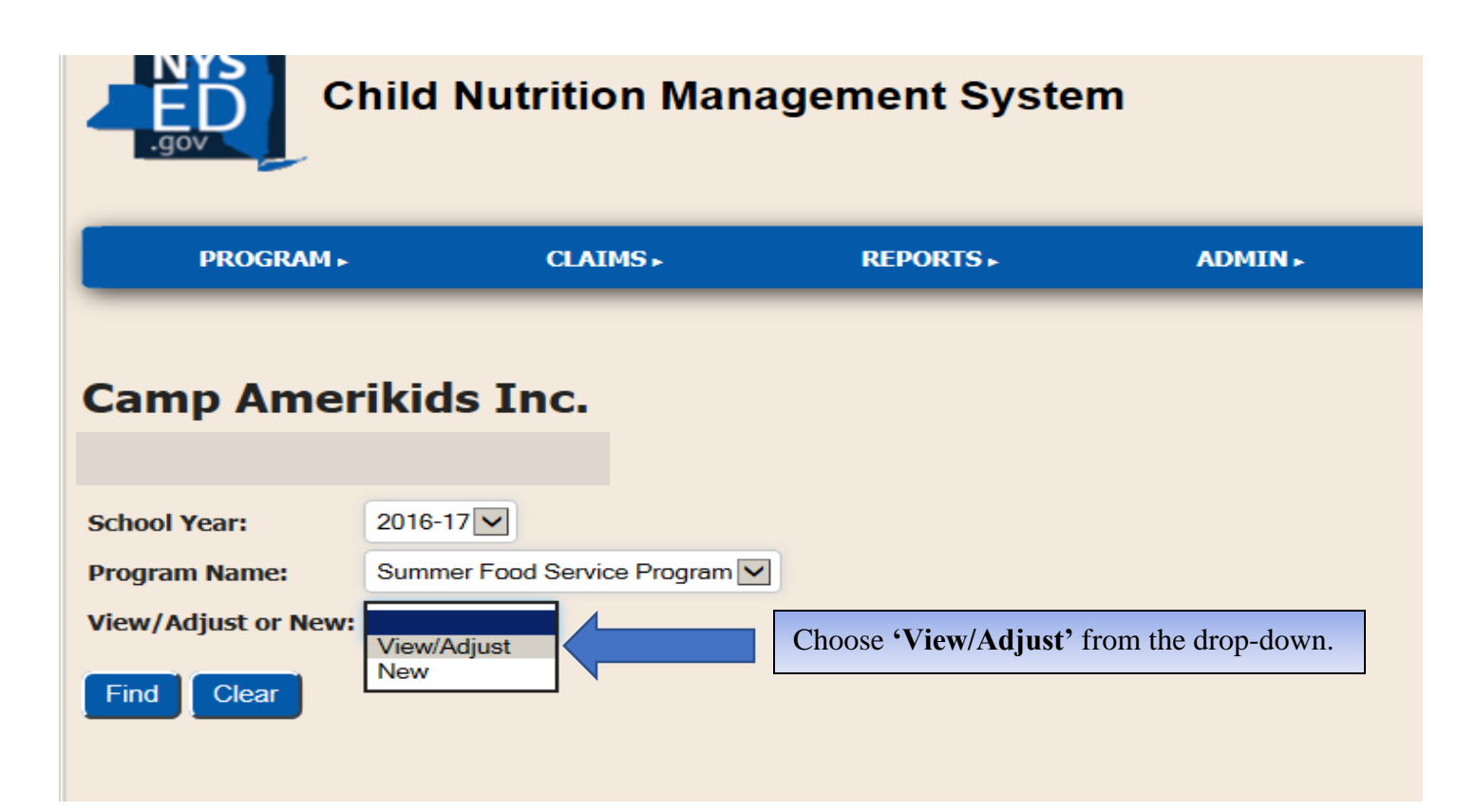

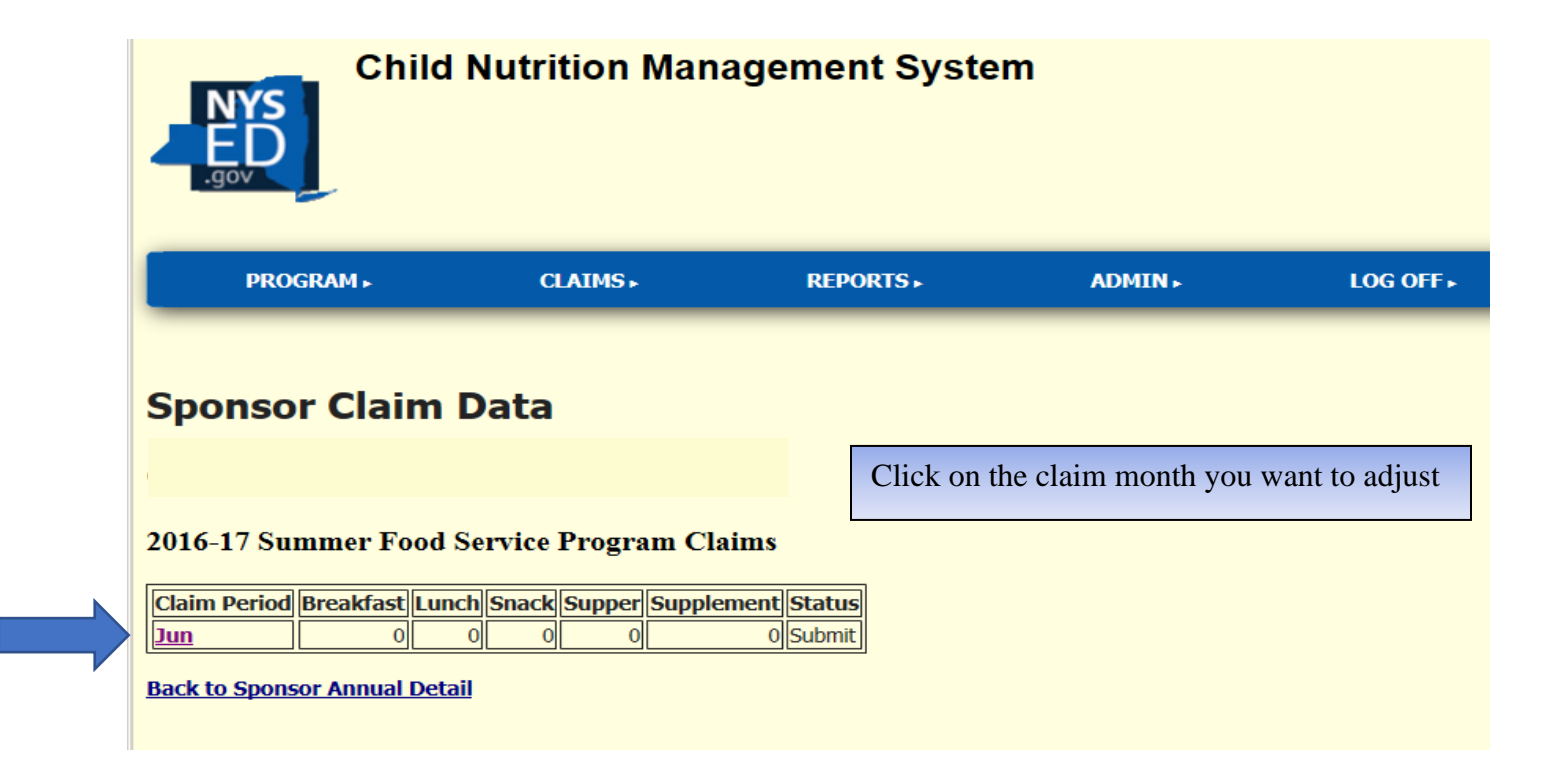

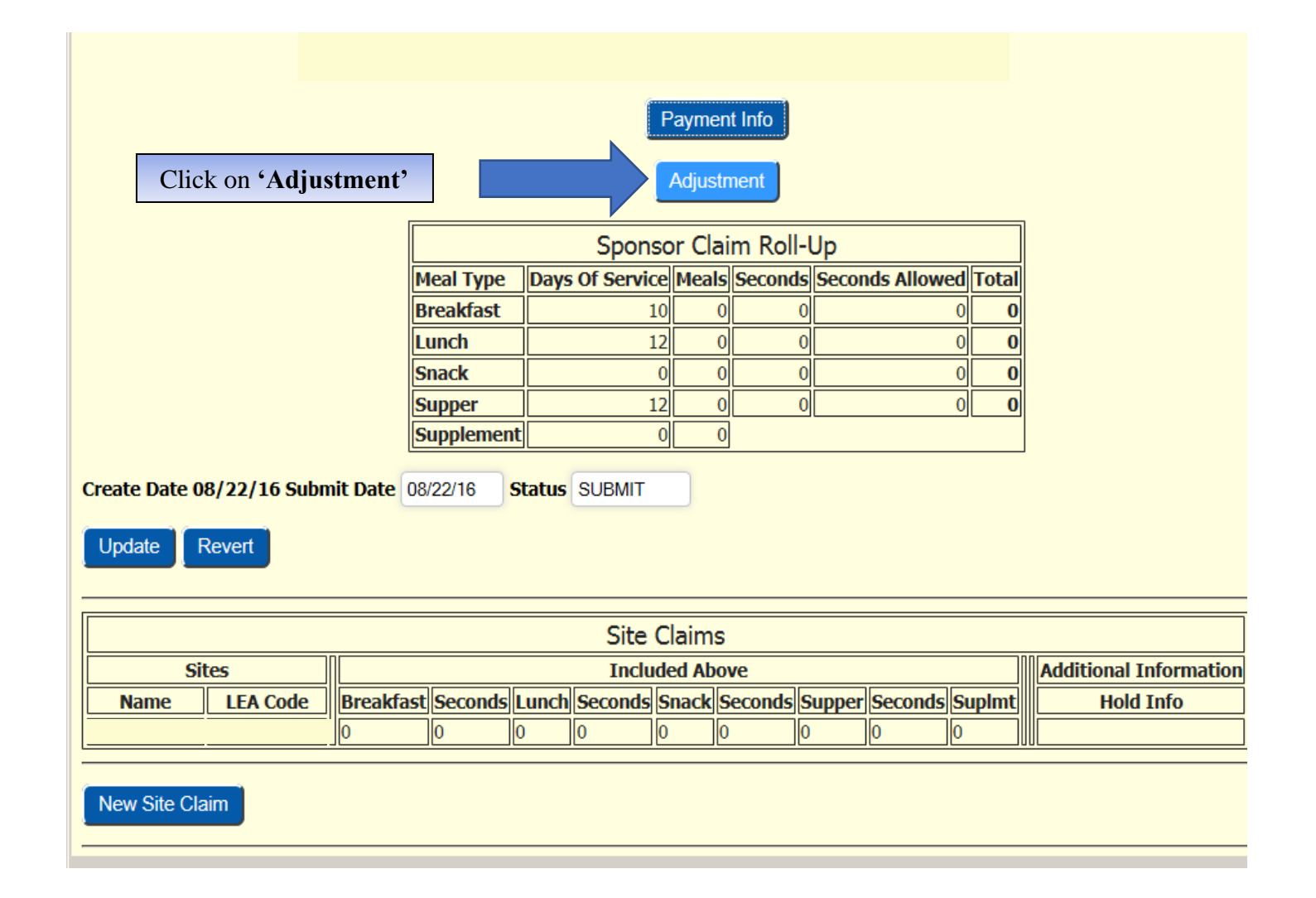

|                                                 |                 |             | Sn<br>Su<br>Su | ack<br>pper<br>ppleme | nt        |           | 0                                 | 0 0          |                | 000          |                        |  |
|-------------------------------------------------|-----------------|-------------|----------------|-----------------------|-----------|-----------|-----------------------------------|--------------|----------------|--------------|------------------------|--|
| Create Date 08/22/16 Submit Date Status WORKING |                 |             |                |                       |           |           |                                   |              |                |              |                        |  |
| Update Revert                                   |                 |             |                |                       |           |           |                                   |              |                |              |                        |  |
|                                                 |                 |             |                |                       |           | Sit       | e Clain                           | าร           |                |              |                        |  |
|                                                 | Sites           |             |                |                       |           | In        | cluded /                          | Above        |                |              | Additional Information |  |
| Name                                            | e LEA (         | Code Br     | eakfas         | t Secon               | ds Lunc   | h Secon   | ds Snac                           | k Seconds    | Supper Secon   | ds Suplmt    | Hold Info              |  |
|                                                 |                 | 0           |                | 0                     | 0         | 0         | 0                                 | 0            | 0 0            | 0            |                        |  |
| To modify                                       | , select a Site | e. The char | nges ma        | ide to th             | ne Site v | vill then | be incor                          | porated in t | he Sponsor cla | im roll-up a | bove.                  |  |
| New Site                                        | Claim           | Click o     | on yo          | ur site               | e nam     | e. If it  | 's not                            | showing      | g up then c    | lick on 'I   | New Site Claim'.       |  |
|                                                 |                 | S           | ponso          | or SFS                | P Clair   | n Histo   | ry                                |              |                |              |                        |  |
| Claim                                           | Created         | Breakfast   | Lunch          | Snack                 | Supper    | SupImt    | Status                            | Submitted    | Meals x Rates  |              |                        |  |
| Jun - Orig                                      | 13-JUN-16       | 1,000       | 1,000          | 0                     | 1,000     | 0         | Submit                            | 13-JUN-16    | \$9,463        |              |                        |  |
| Jun - Adj-1                                     | 22-AUG-16       | 0           | 0              | 0                     | 0         | 0         | Submit                            | 22-AUG-16    | \$0            |              |                        |  |
| Jun - Adj-2                                     | 22-AUG-16       | 0           | 0              | 0                     | 0         | 0         | Submit                            | 22-AUG-16    | \$0            |              |                        |  |
|                                                 |                 |             |                | -                     | 0         | -         | Marine Street of Street or Street |              | ±0             | 11           |                        |  |

Back to Annual Detail

# Mar 2019-20 Summer Food Service Program Claim

Sponsor Claim

Please use 🕈 to select LEA Code and Site Name

| LEA Code        |         | 🕈 Site  | Name  |         |       |
|-----------------|---------|---------|-------|---------|-------|
|                 | Days Of | Service | Meals | Seconds | Total |
| Breakfast       | 0       |         | 0     | 0       | 0     |
| Lunch           | 0       |         | 0     | 0       | 0     |
| Snack           | 0       |         | 0     | 0       | 0     |
| Supper          | 0       |         | 0     | 0       | 0     |
| Supimt          | 0       |         | 0     |         |       |
| Emergency Brk   | 22      |         | 1700  |         |       |
| Emergency Lunch | 22      |         | 1700  |         |       |
| Emergency Snack |         |         | 0     |         |       |

Enter changes directly to the fields on the left. Enter the total Days of Service, Total Meals, not the adjustments. For example, if the original number of Meals entered was 55 and the site actually served 60 Meals, enter 60, the correct number of meals, not 5.

Click 'Update' to submit the adjustment.

## Jul 2016-17 Summer Food Service Program Claim

|            | S               | Submit ( | Claim   |                 |       |
|------------|-----------------|----------|---------|-----------------|-------|
|            | Sponso          | or Clai  | m Roll- | Up              |       |
| Meal Type  | Days Of Service | Meals    | Seconds | Seconds Allowed | Total |
| Breakfast  | 5               | -1       | 0       | 0               | -1    |
| Lunch      | 5               | 0        | 0       | 0               | 0     |
| Snack      | 0               | 0        | 0       | 0               | 0     |
| Supper     | 6               | 0        | 0       | 0               | 0     |
| Supplement | 0               | 0        |         |                 |       |

Click the 'Submit Claim' Button

| Claims  |            |         |          |                        |     |           |  |  |  |  |  |
|---------|------------|---------|----------|------------------------|-----|-----------|--|--|--|--|--|
| ded Ab  | ove        |         |          | Additional Information |     |           |  |  |  |  |  |
| Snack   | Seconds    | Supper  | Seconds  | Supimt                 |     | Hold Info |  |  |  |  |  |
|         |            |         |          |                        |     |           |  |  |  |  |  |
| in como | roted in t | ha Snon | or alaim | coll up a              | -1- | 01/2      |  |  |  |  |  |

incorporated in the Sponsor claim roll-up above.

I certify that all information submitted herein is true and correct. Please be advised that failure to submit accurate claims may jeopardize future participation in federal and state Child Nutrition Programs, including but not limited to the assessment of fiscal sanctions and penalties and potential termination of program participation. In addition, 7 CFR 210.26 provides that, whoever embezzles, willfully misapplies, steals, or obtains by fraud any funds, assets, or property provided under this part whether received directly or indirectly from the Department, shall if such funds, assets, or property are of a value of \$100 or more, be fined no more than \$25,000 or imprisoned not more than 5 years or both; or if such funds, assets, or property are of a value of less than \$100, be fined not more than \$1,000 or imprisoned not more than 1 year or both. Whoever receives, conceals, or retains for personal use or gain, funds, assets, or property have been embezzled, willfully misapplied, stolen, or obtained by fraud, shall be subject to the same penalties.

Read the certification and Click 'OK' to agree.

١G

### Jul 2016-17 Summer Food Service Program Claim

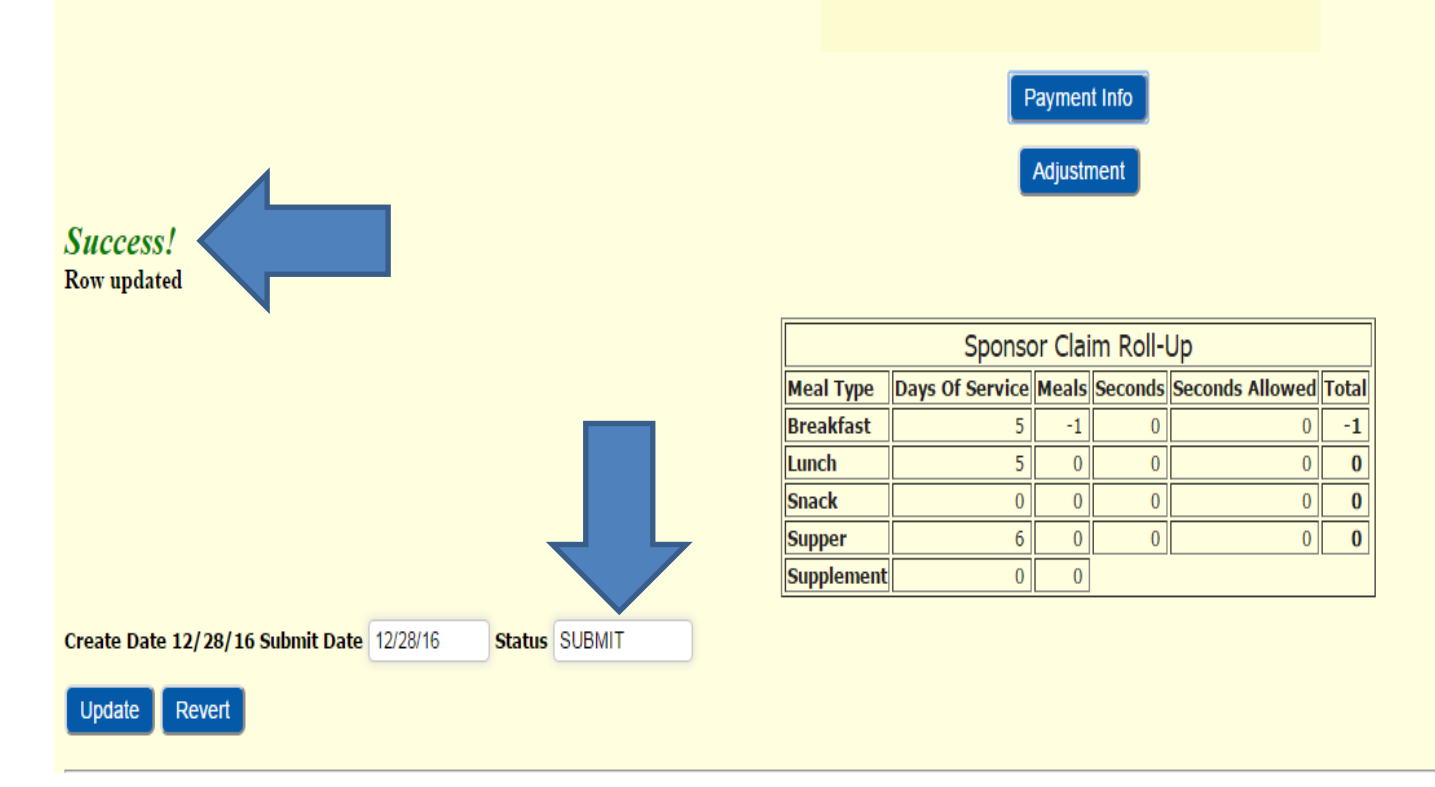

If it is before the 60-day deadline you should receive a *'Success!'* message and the claim will be in *"Submit"* status.